# Wifi router TP-Link řady Archer

Váš počítač musí být připojený k Vašemu routeru kabelem. Spusťte prohlížeč internetu a klikněte na tento odkaz:

<u>http://192.168.0.1</u> pokud uvedený odkaz nefunguje, použijte tento: <u>http://192.168.1.1</u> zobrazí se přihlašovací stránka, zde zadejte přihlašovací údaje do administrace, které máte v routeru nastaveny a klikněte na Log In (pokud přihlašovací údaje neznáte, <u>čtěte níže</u>). Po úspěšném přihlášení se zobrazí rozhraní pro nastavení routeru

(obrázek níže zvětšíte kliknutím), další postup je pod obrázkem:

| tp-link           | Quick Setup Basic 1Ad anced                                                                                          | Cogout                                   | Reb |
|-------------------|----------------------------------------------------------------------------------------------------|------------------------------------------|-----|
| 👫 Network Map     | Internet                                                                                                    |                                          | C   |
| Internet 2        |                                                                                                    |                                          |     |
| Wireless          | Auto Detect                                                                                                    | 2)                                       |     |
| Parental Controls | Internet Connection Type: Static IP  Dynamic IP                                                                      | 3)                                       |     |
| Guest Network     | IP Address: Static IP<br>Subnet Mask: BinPond Cable                                                                  |                                          |     |
| TP-Link Cloud     | Default Gateway: PPPoE                                                                                               |                                          |     |
|                   | Primary DNS: PPTP                                                                                                    |                                          |     |
|                   | Secondary DNS: 4.4.4.4                                                                                               | (Optional)                               |     |
|                   | Note: If you are not sure about which Internet Connection Type yo<br>Internet Service Provider (ISP) for assistance. | ou have, use Auto Detect or contact your |     |

Nejprve klikněte na záložku Basic, potom na položku Network v levé nabídce. U volby Internet Connection Type zvolte v rozbalovacím seznamu možnost Dynamic IP, nastavení uložte kliknutím na tlačítko Save. Nakonec router vypněte a zapněte. Tím je nastavení routeru ukončeno.

### Nastavte správný režim routeru

Router nastavte do režimu "Router", nikoliv "Access Point", dle obrázku níže. V případě, že použijete režim Access Point, může dojít k omezení maximálního počtu zařízení, které se mohou připojit do Vaší wifi sítě. Pokud se uplatní toto omezení,

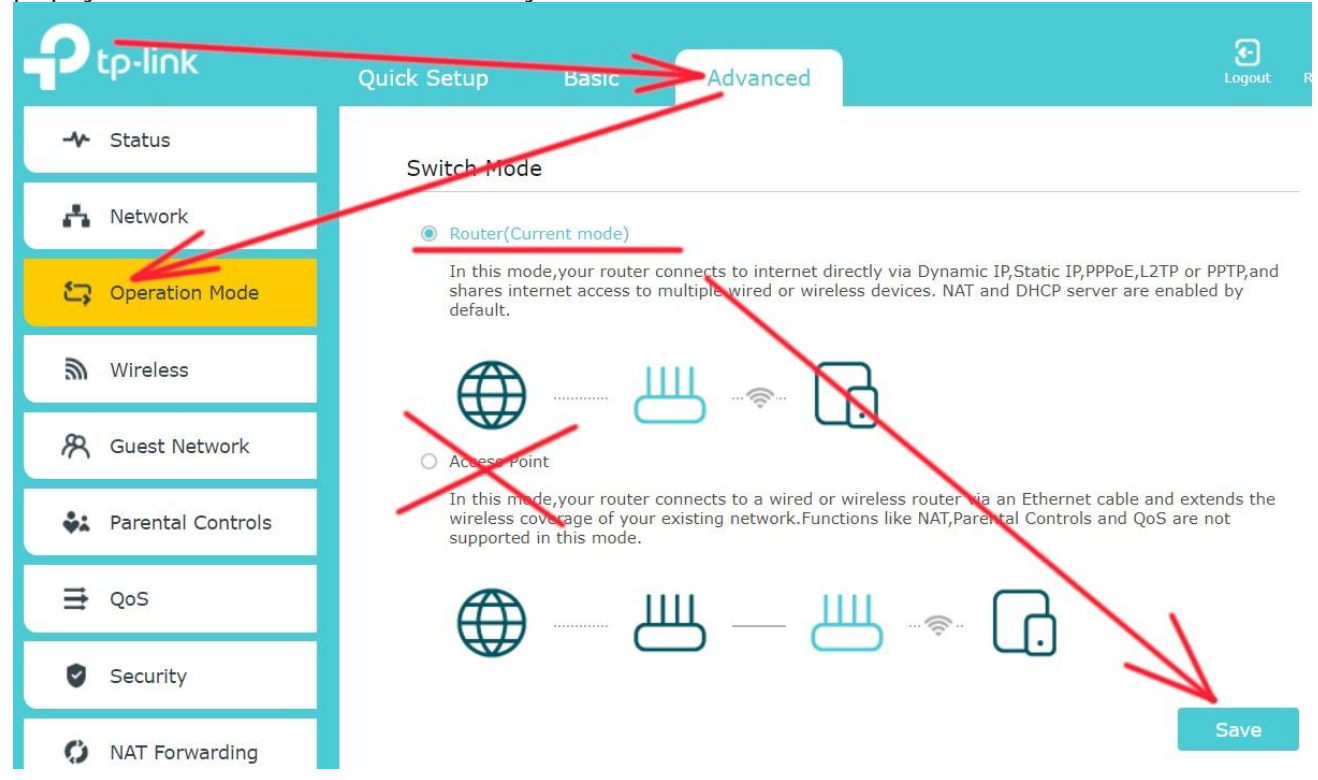

připojíte do Vaši wifi sítě maximálně jedno zařízení (notebook, telefon, tablet).

#### Neznáte přihlašovací údaje do nastavení routeru?

Můžete router resetovat do továrního nastavení tak, že u zapnutého routeru podržíte tlačítko Reset na zadní straně po dobu 10 vteřin. Tím se obnoví přihlašovací údaje admin/admin. Zároveň se ztratí nastavení wifi sítě, nastavit název wifi sítě a připojovací heslo můžete provést podle postupu níže. Jestliže si nejste jisti postupem, svěřte nastavení routeru odborné prodejně počítačů.

#### Nastavení názvu a hesla wifi sítě

Můžete používat továrně nastavený název wifi a tovární heslo. Tyto údaje najdete na <u>štítku s čárovým kódem</u> na spodní straně routeru. Název wifi sítě je uveden u položky označené popiskem SSID, heslo do sítě je u položky s popiskem Wireless

## password/PIN. Název wifi a heslo můžete změnit v nastavení routeru dle obrázku níže.

| Ptp-link                 | Quick Setup Basic          | Advanced                |                 | C<br>Logout | Reboo |
|--------------------------|----------------------------|-------------------------|-----------------|-------------|-------|
| 🛃 Network Map            | Wireless Settings          |                         |                 |             | ?     |
| Internet                 | 2.4GHz Wireless:           | ✓ Enable Wireless Radio | Sharing Network |             |       |
| Mireless                 | Network Name (SSID):       | mojewifi                | Hide SSID       |             |       |
| <b>Parental Controls</b> | 5GHz Wireless              | Enable Wireless Radio   | Sharing Network |             |       |
| R Guest Network          | Network Name (SSID):       | mojewifi5               | Hide SSID       |             |       |
| C TP-Link Cloud          | Password:<br>TxBF,MU-MIMO: | heslo543                |                 |             |       |
|                          |                            |                         |                 | Save        |       |